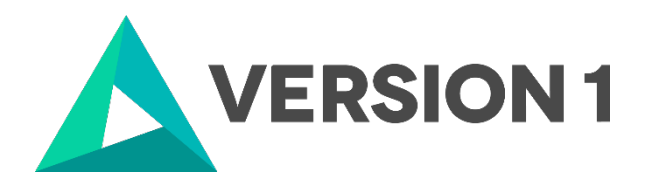

## Authorised User License Installation for IBM SPSS Modeler 18.5

@Copyright 2024 Version 1 – All Rights Reserved Company Classification: Client Confidential

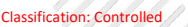

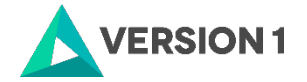

### Contents

| 1. | INTRODUCTION                        | . 3 |
|----|-------------------------------------|-----|
| 2. | INSTALLATION OF MODELER 18.5        | . 4 |
| 3. | LICENSING IBM SPSS MODELER 18.5     | . 7 |
| 4. | APPLYING THE MODELER PREMIUM ADD ON | . 9 |
| 5. | APPLYING FIX PACKS                  | 12  |

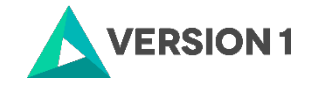

## **1. INTRODUCTION**

These instructions are for installing the IBM SPSS Modeler 18.5 Site License for Windows desktop computers. A site license allows you to install IBM SPSS Modeler 18.5 for Windows on as many computers as the number of licenses you purchased. You will need your authorisation code to license the IBM SPSS Modeler 18.5 Site License. To install, you must be logged on to your computer with administrator privileges.

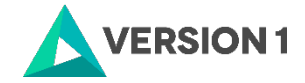

## 2. INSTALLATION OF MODELER 18.5

In this section, follow the eight steps to install Modeler. During the installation process, you will be asked to close documents that are open and to restart your machine. Ensure that you have saved and closed documents prior to the installation of Modeler. You will be given the option as to whether you want to restart your machine now or later.

1. After downloading the software open the downloads tab and select the .pkg file

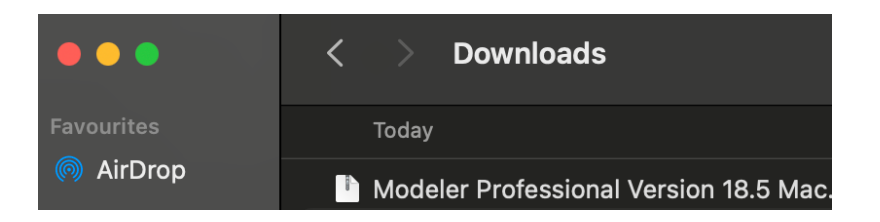

2. Run the .pkg file and follow the steps. Click on "Continue"

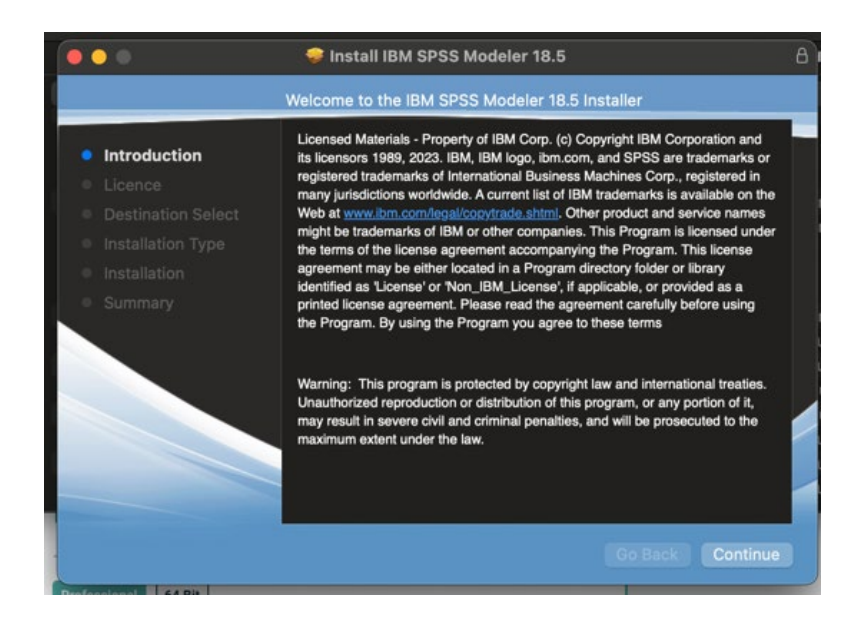

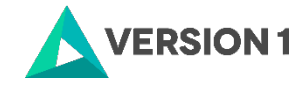

3. Read the terms of the software license agreement and click 'Agree'.

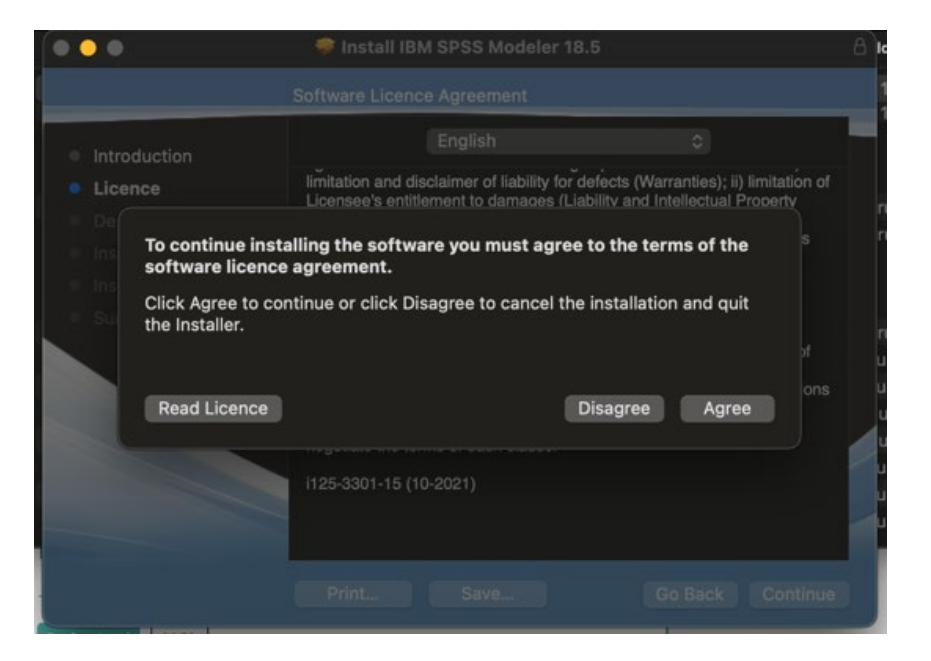

4. Click 'Install'.

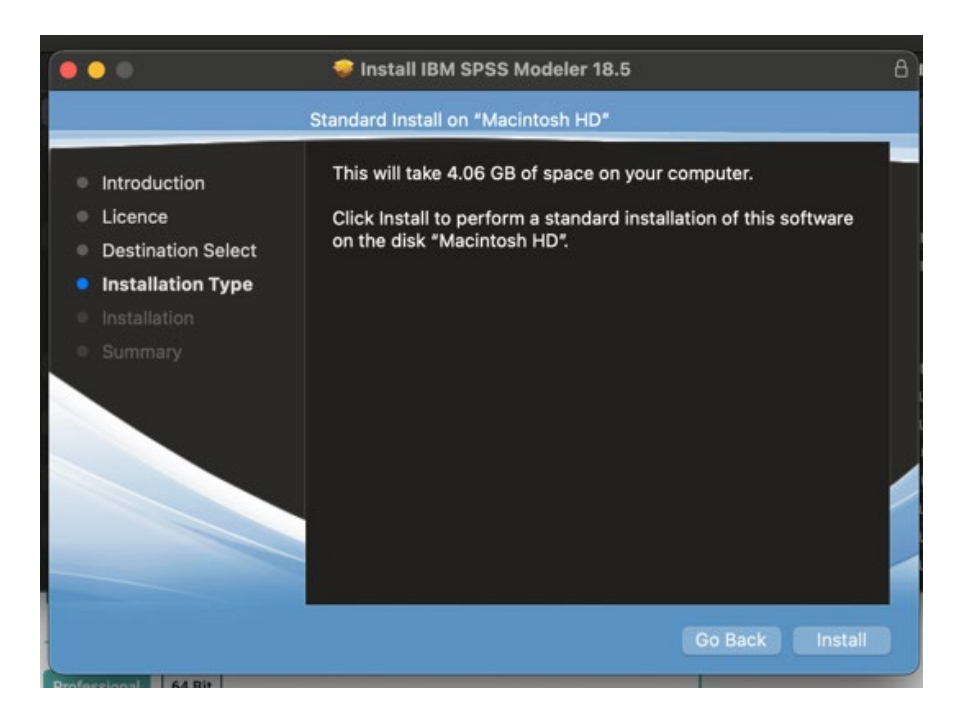

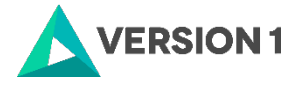

5. Using Touch ID or your password confirm the installation.

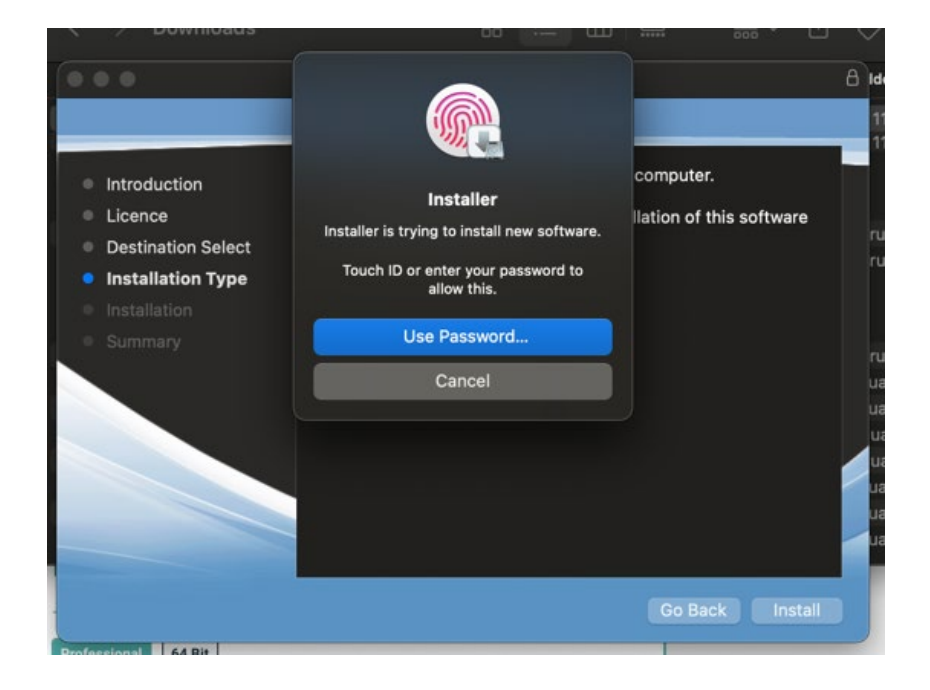

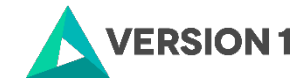

## **3. LICENSING IBM SPSS MODELER 18.5**

6. When Installation is complete it will prompt you to add your 20 digit license code. Paste this in the

highlighted box below and click 'Add'. Once all codes are entered click 'Next'.

| • | IBM SPSS                                                                                          | Modeler 18.5.0 Licens                      | ing        |                 |             |
|---|---------------------------------------------------------------------------------------------------|--------------------------------------------|------------|-----------------|-------------|
|   | Enter Codes                                                                                       |                                            |            |                 |             |
|   | Enter your authorization code(s) here to license phone, please enter the license code(s) you rece | your product. If you ha<br>vived from IBM. | ve already | contacted IBM v | ia email or |
|   | Licensing Overview                                                                                |                                            |            |                 |             |
|   | Example Codes                                                                                     |                                            |            |                 |             |
|   | Enter Code:                                                                                       |                                            |            |                 |             |
|   |                                                                                                   |                                            |            | Add             |             |
|   |                                                                                                   |                                            | _          |                 |             |
|   |                                                                                                   |                                            |            |                 |             |
|   |                                                                                                   |                                            |            |                 |             |
|   |                                                                                                   |                                            |            |                 |             |
|   | Remove Code                                                                                       |                                            |            |                 |             |
|   |                                                                                                   |                                            |            |                 |             |
|   | The authorization code(s) will be electronically                                                  | sent to IBM.                               |            |                 |             |
|   | Proxy Server Settings                                                                             |                                            |            |                 |             |
|   |                                                                                                   |                                            |            |                 |             |
|   |                                                                                                   |                                            |            |                 |             |
|   |                                                                                                   |                                            |            |                 |             |
|   |                                                                                                   |                                            |            |                 |             |
|   |                                                                                                   | < 1                                        | Back       | Next >          | Cancel      |
|   |                                                                                                   |                                            |            |                 |             |

7. You should get a message saying Authorization is successful in green writing. Click 'Next'.

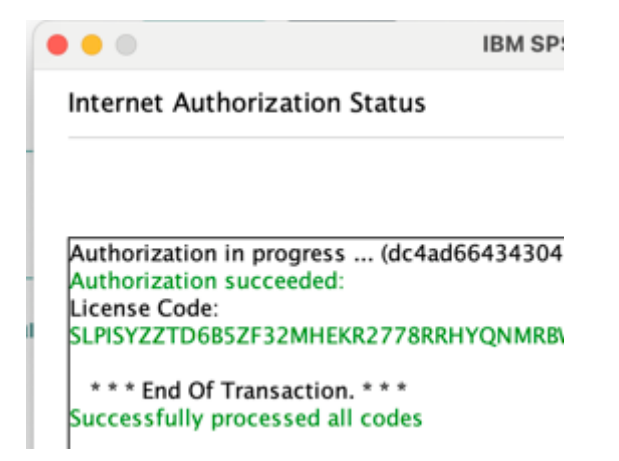

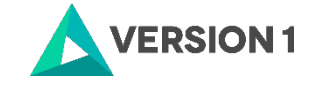

8. You will then get a summary of your License. Click 'Finish' to complete the installation.

| License information for IBM SPSS Modeler 18.5.0 installed in<br>Applications/IBM/SPSS/Modeler/18.5/Resources/Activation |                                   |             |  |  |  |  |  |  |
|----------------------------------------------------------------------------------------------------|-----------------------------------|-------------|--|--|--|--|--|--|
| Feature                                                                                                    | License Status                    | Expires on  |  |  |  |  |  |  |
| 8400 - IBM SPSS Modeler                                                                                                 | Local license for version<br>18.5 | 01-Jan-2032 |  |  |  |  |  |  |
| 8401 - SQL Generation                                                                                                   | Local license for version 18.5    | 01-Jan-2032 |  |  |  |  |  |  |
| 8404 - Modeler Solutions Publisher Enabled                                                                              | Local license for version<br>18.5 | 01-Jan-2032 |  |  |  |  |  |  |
| 8405 - IBM SPSS Deployment Services                                                                                     | Local license for version 18.5    | 01-Jan-2032 |  |  |  |  |  |  |
| 8406 - IBM SPSS Classification                                                                                          | Local license for version<br>18.5 | 01-Jan-2032 |  |  |  |  |  |  |
| 8407 - IBM SPSS Segmentation                                                                                            | Local license for version         | 01-Jan-2032 |  |  |  |  |  |  |

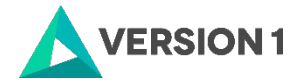

## 4. APPLYING THE MODELER PREMIUM ADD ON

9. After downloading the software open the downloads tab and select the .pkg file

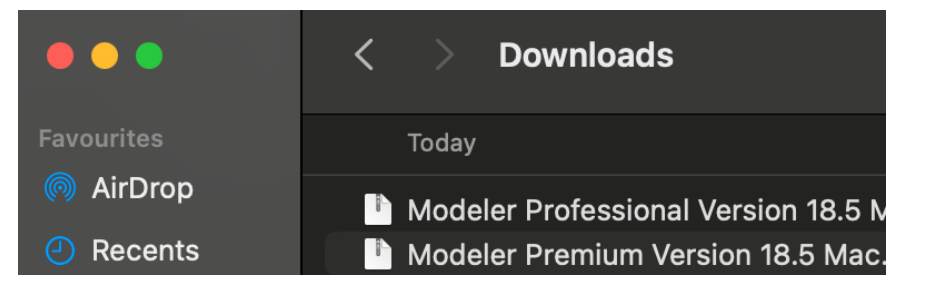

#### 10. Click 'Continue'.

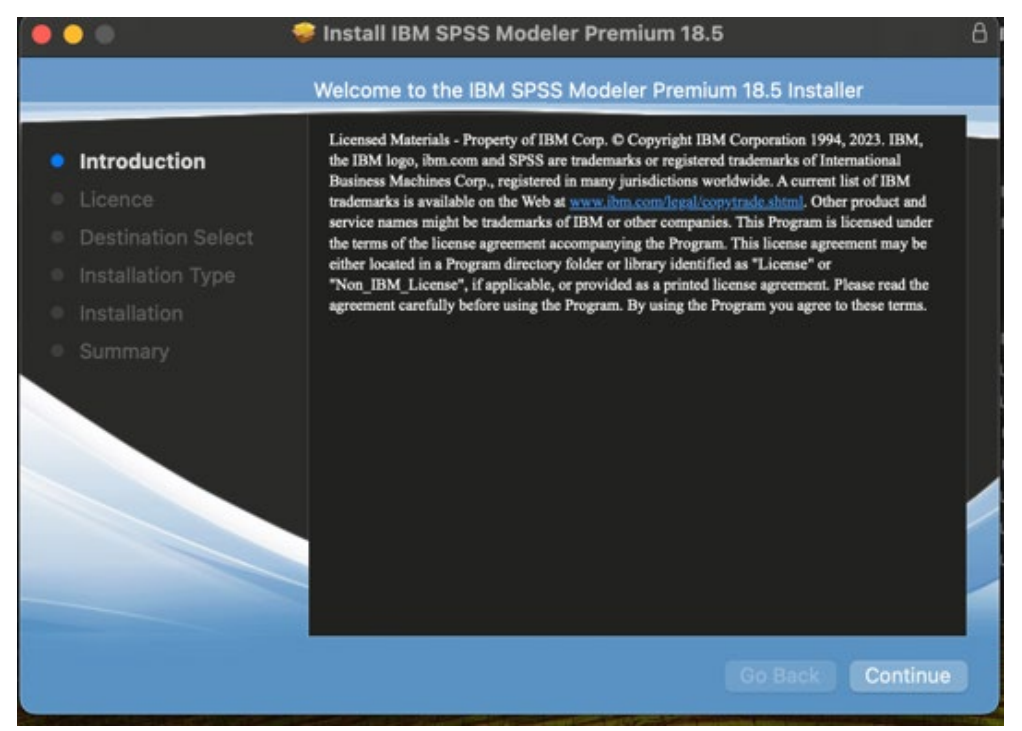

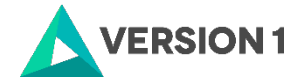

11. Read the terms of the software license agreement and click 'Agree'.

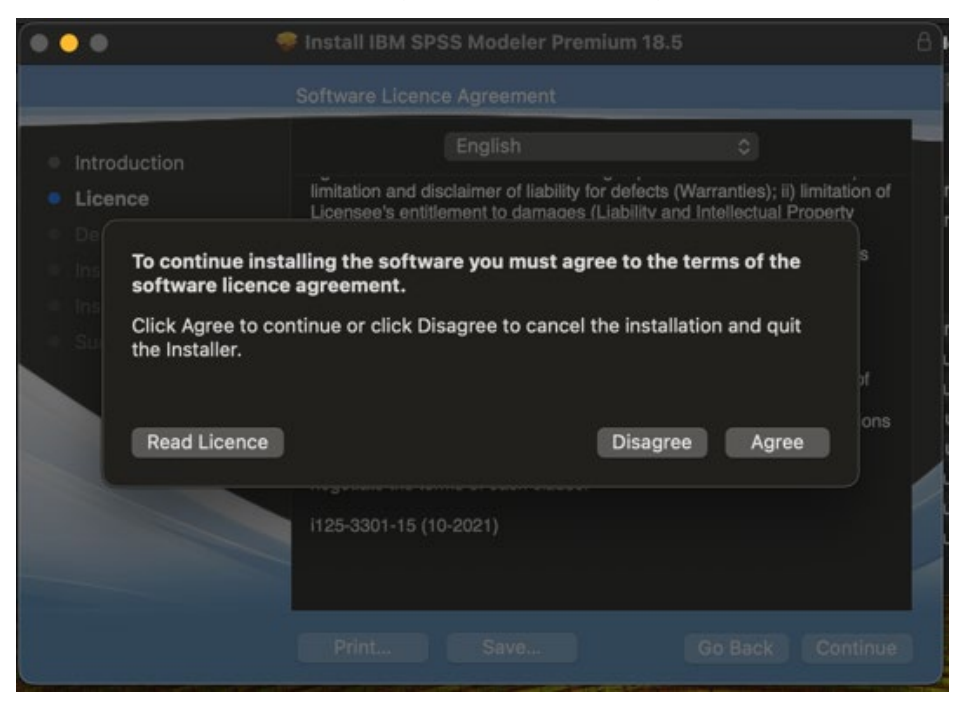

#### 12. Click 'Install'.

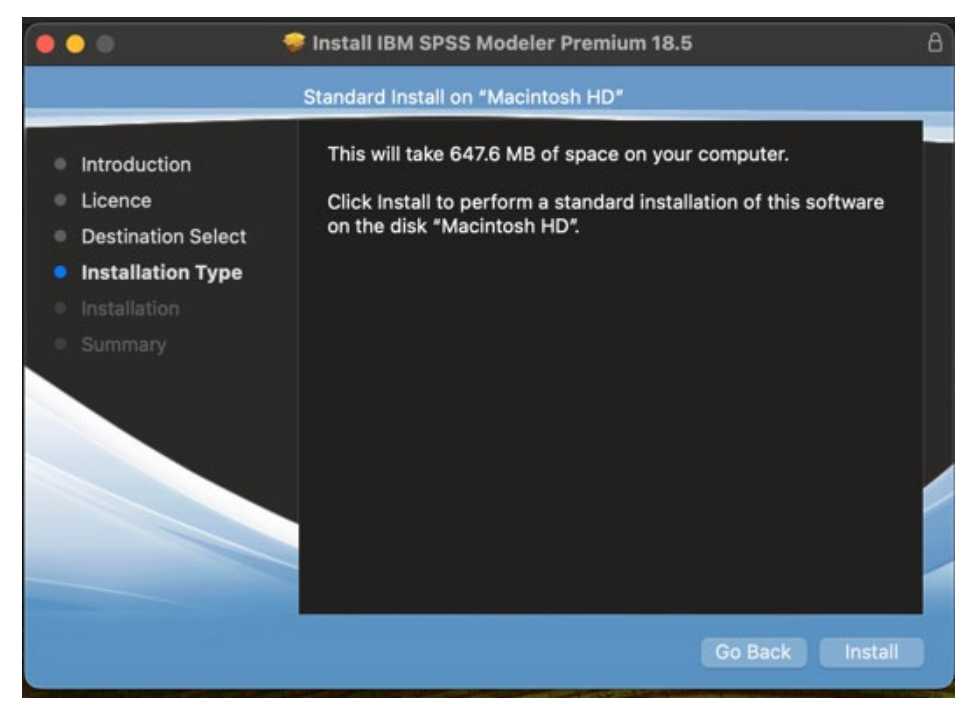

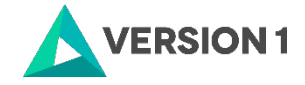

#### 13. Using Touch ID or your password confirm the installation.

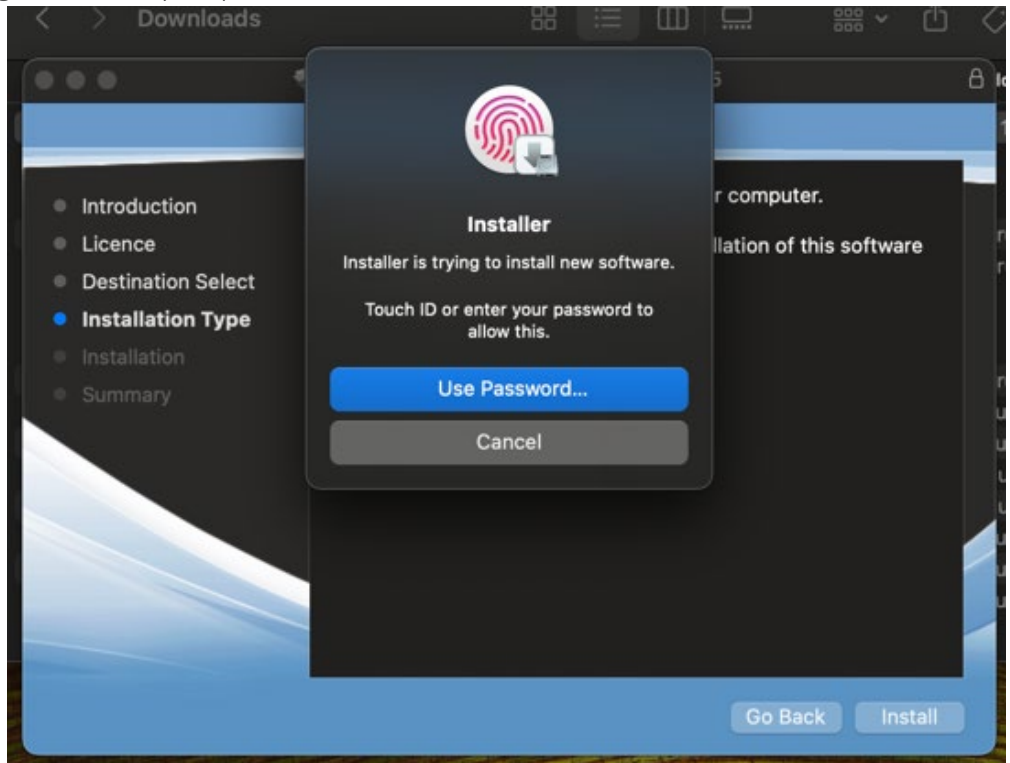

14. After Installation is successful click 'Close'.

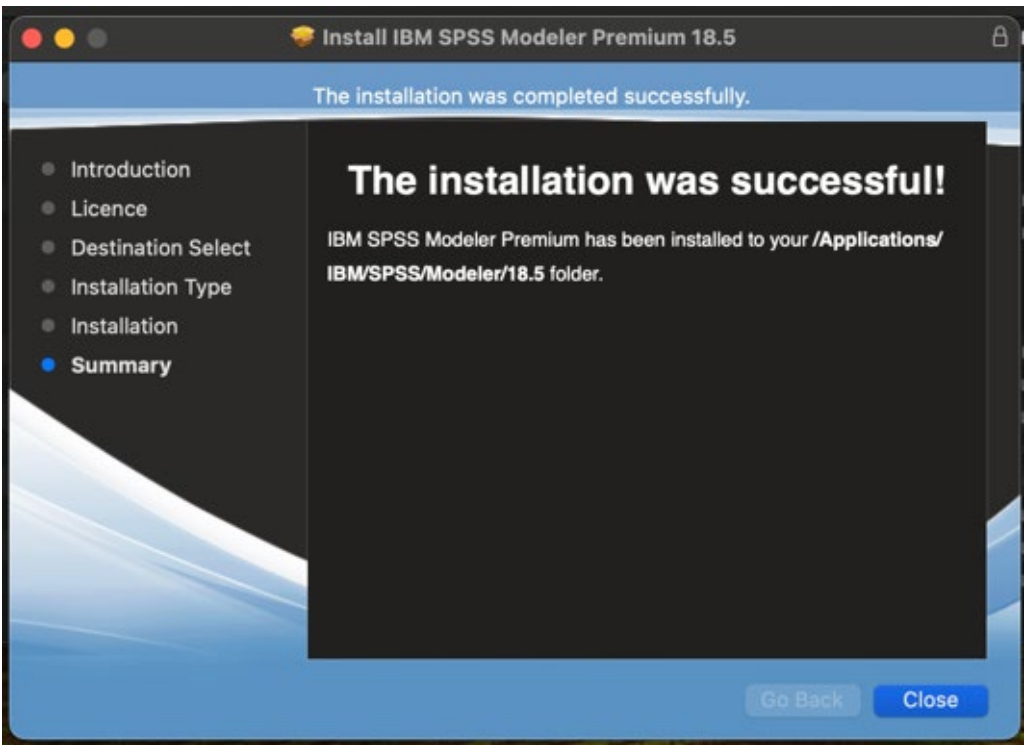

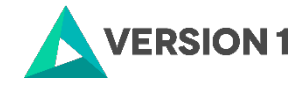

## **5. APPLYING FIX PACKS**

You will want to ensure that you apply any necessary fix packs at the latest fix pack level. Fix packs can be downloaded at <u>SPSS Customer Portal | SPSS Analytics Partner.</u>

Please ensure that you complete all pre-installation and post-installation tasks as described in the fix pack instructions.

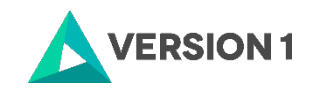

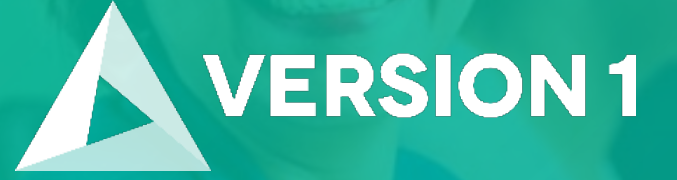

# Thank you

Contact: w: <u>version1.com</u> e: <u>info@version1.com</u>